**Court Cases & Intimation** 

2025

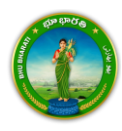

## Contents

| Login                    | . 2 |
|--------------------------|-----|
| Court Cases & Intimation | . 5 |

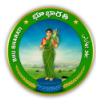

## Login

1) Visit Bhu Bharati (<u>https://bhubharati.telangana.gov.in/</u>) portal and click on the Login button to avail any service.

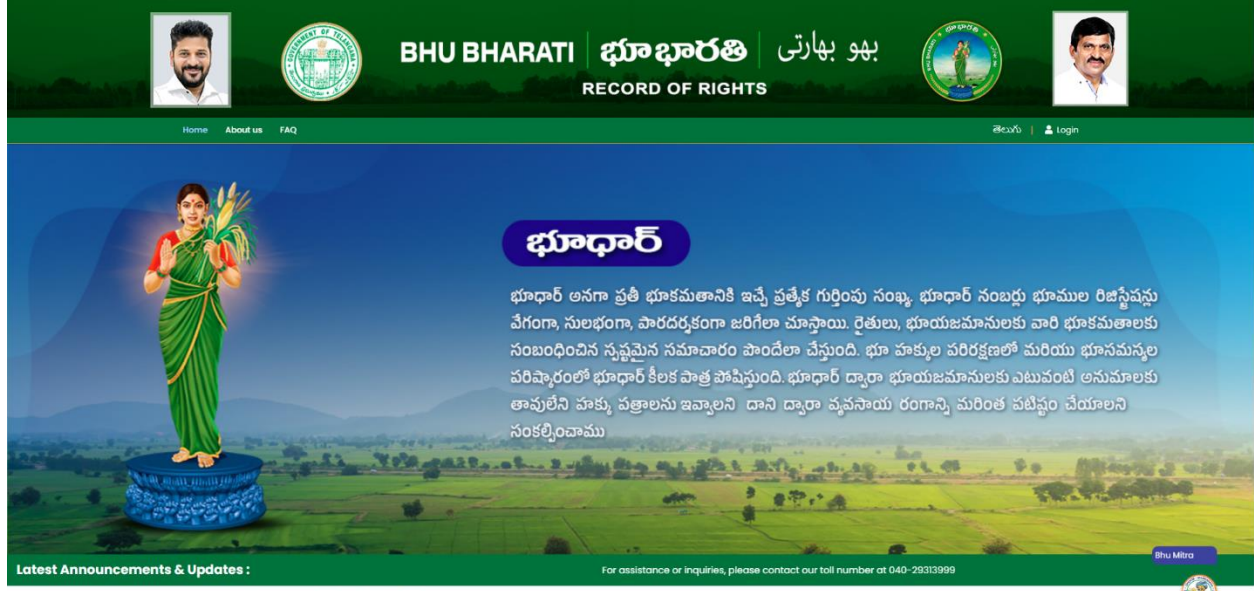

**Transactional Services** 

2) If not registered with Bhu Bharati, click on the Signup to register into the portal (check user registration manual if required).

|    |           | BHU BHARATI                                     | <b>భာာ ಭಾರ</b> ဆိ<br>RECORD OF RIGHTS                              | بھو بھارتی   |                        | G     |           |
|----|-----------|-------------------------------------------------|--------------------------------------------------------------------|--------------|------------------------|-------|-----------|
| 6  | <u> .</u> |                                                 |                                                                    |              |                        |       |           |
|    |           | BHU BHARA                                       | ноте                                                               | 1            |                        |       |           |
|    |           | Salect for the Role<br>Citizen De<br>Mobile No. | partment OBankers ONRI                                             |              |                        |       |           |
|    |           | Forgot Password<br>Please enter the c<br>1280V  | New user please Sign Up<br>ade to sign in<br>Enter captcha Get 01P |              |                        |       |           |
| 12 |           | Stan Barren                                     | 2.4.22.4.28.                                                       | Sur B. up Ba | a diale and a standard | Mar J | Alter and |

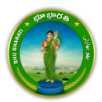

3) If already registered with Bhu Bharati, login to the portal by entering the mobile number, password, captcha, and click on the Get OTP button.

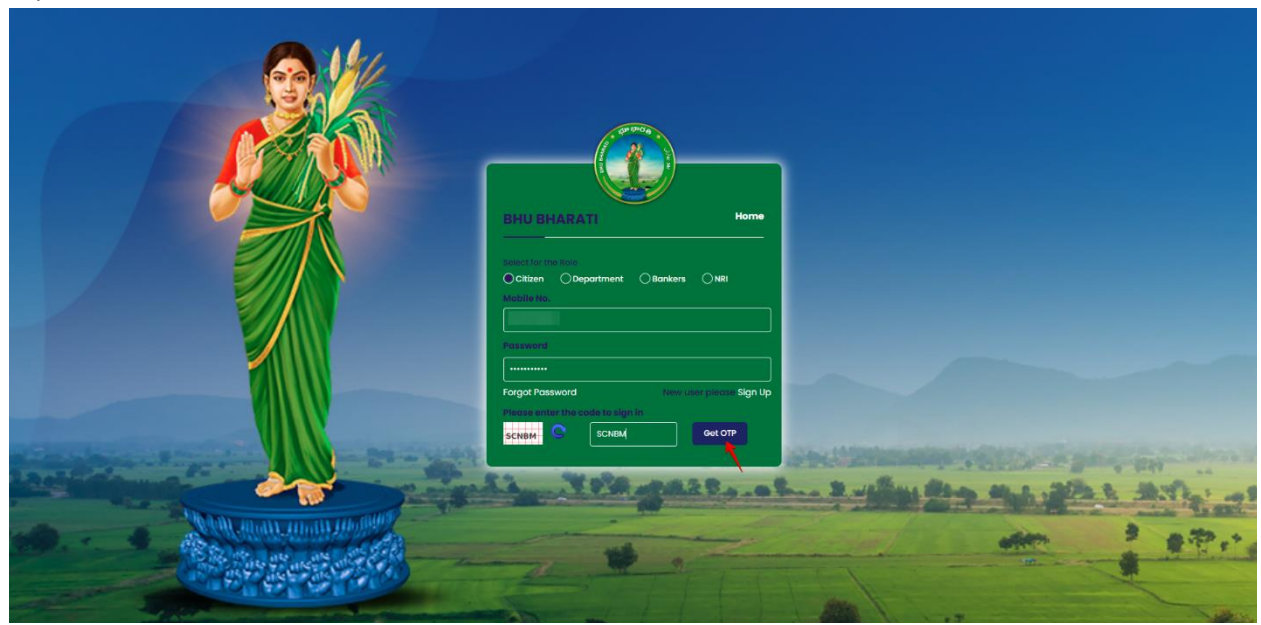

4) OTP has been successfully sent to the registered mobile number. Click on the OK button.

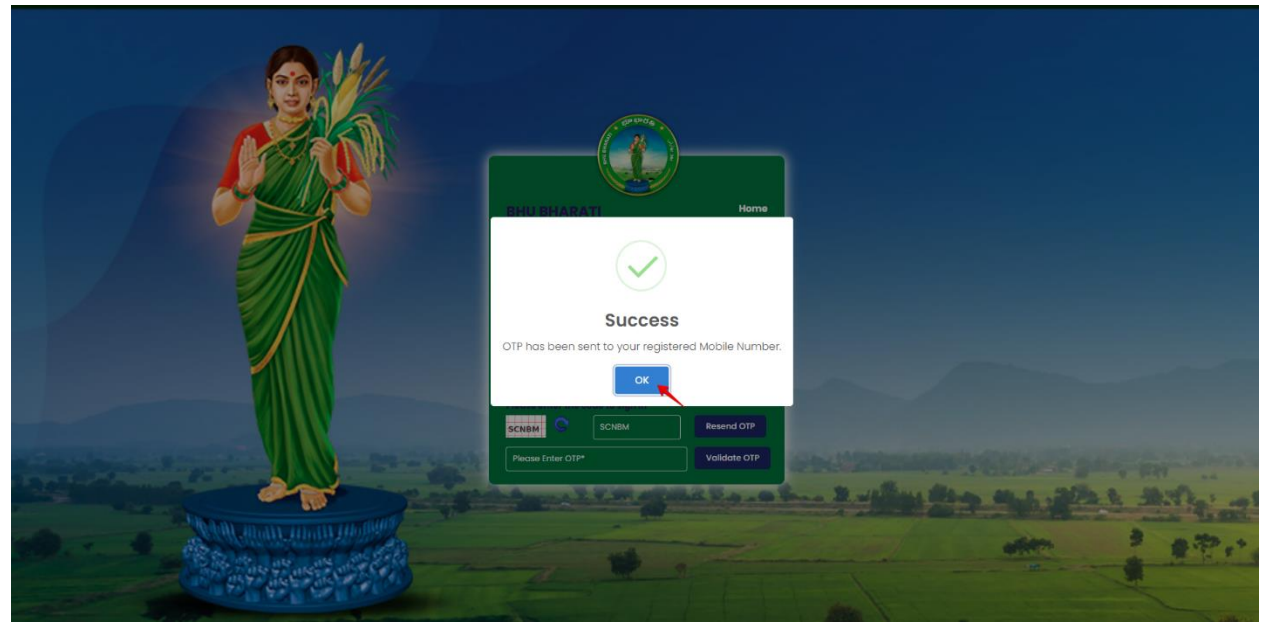

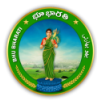

5) Enter OTP and click on the Validate OTP button.

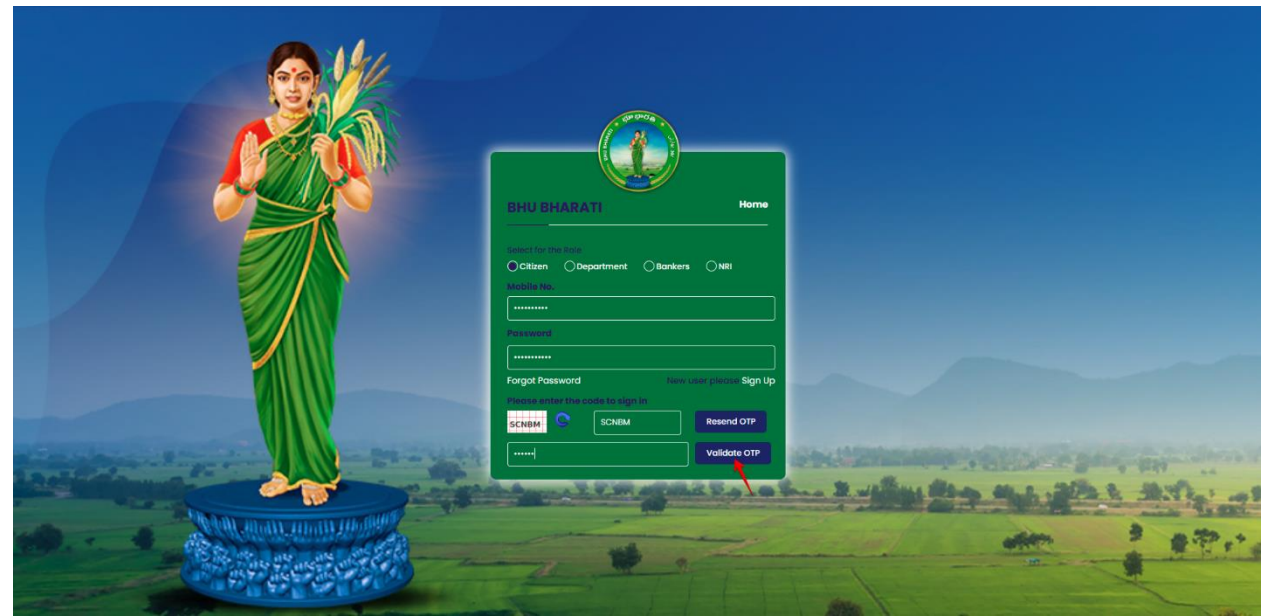

6) OTP has been verified successfully. Click on the OTP button.

| Now of        | OTP has been verified successfully.                                  |                            |                                       |
|---------------|----------------------------------------------------------------------|----------------------------|---------------------------------------|
|               |                                                                      |                            |                                       |
|               | UBHARATI Home                                                        |                            |                                       |
|               | seend<br>                                                            |                            |                                       |
| Free Scheller | see enter the code to sign in<br>BM SCNEM Recent OTP<br>Volidate OTP | Shell Strength of Strength |                                       |
|               | 2                                                                    |                            | 1 1 1 1 1 1 1 1 1 1 1 1 1 1 1 1 1 1 1 |

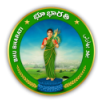

7) Citizen Dashboard is now open for using any service.

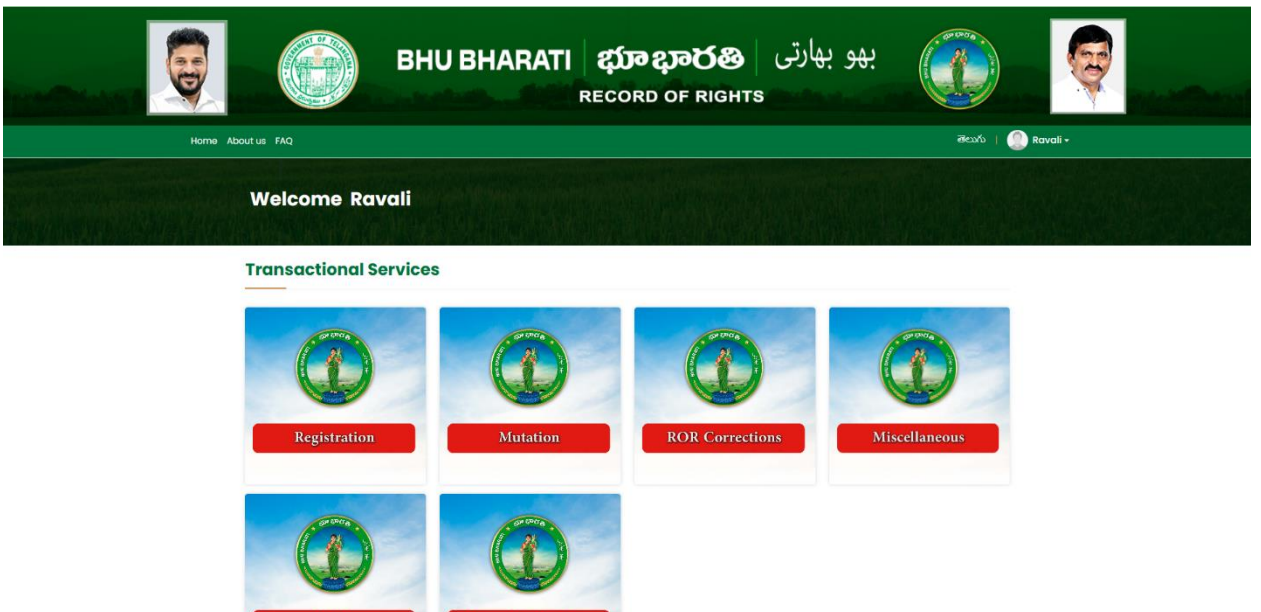

## **Court Cases & Intimation**

1) To avail the Court Cases & Intimation service, hover over Mutation Modules and click on it.

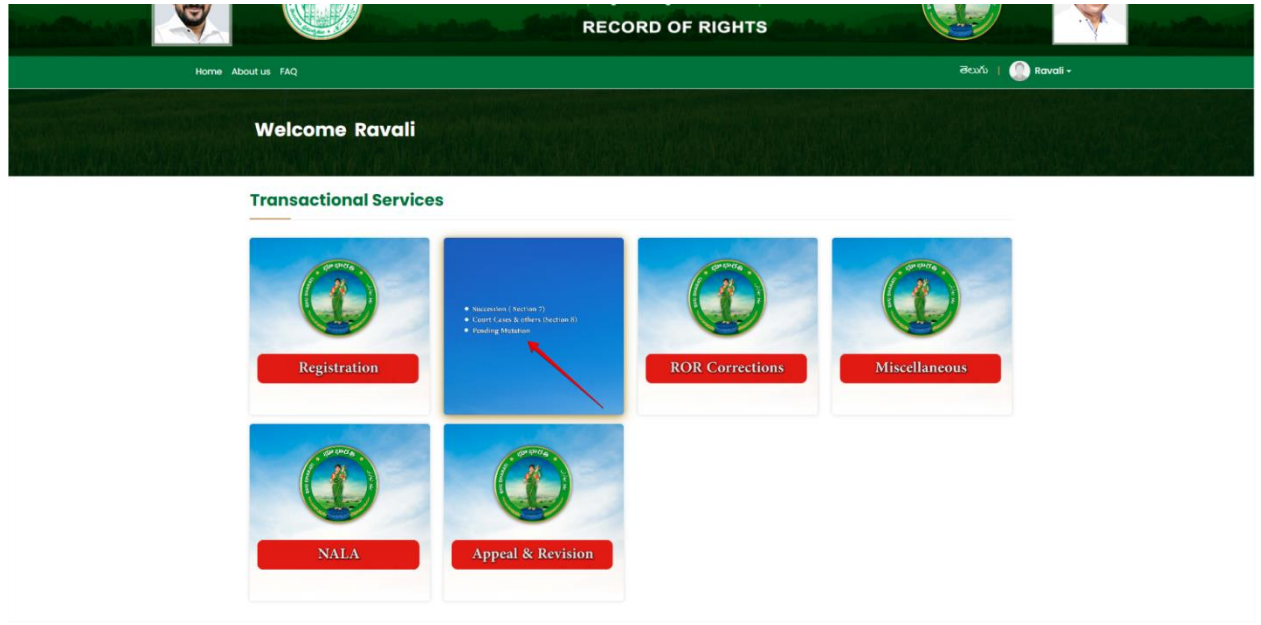

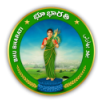

2) Choose Court Cases & Intimation.

|                                | BHU   | BHARATI<br>R                                   | <b>ည္ကာ ညာင္လ</b><br>ECORD OF R                                       | بھو بھارتی   🚳<br>іднтs                  |                   | <b>Q</b> |
|--------------------------------|-------|------------------------------------------------|-----------------------------------------------------------------------|------------------------------------------|-------------------|----------|
| Home About us User Manuals FAQ |       |                                                |                                                                       |                                          | මහාරා   🌔 Ravali- |          |
| Welcome Ro                     | avali |                                                |                                                                       |                                          |                   |          |
| Registration                   | •     |                                                |                                                                       |                                          |                   |          |
| Mutation                       | 3     | <u>e</u>                                       |                                                                       |                                          |                   |          |
| ROR Corrections                |       | Application For Passbook<br>Data Correction    | Grievance relating to<br>inclusion in Prohibited<br>Properties List   | Court Cases & Intimation                 |                   |          |
| Miscellaneous                  |       |                                                |                                                                       |                                          |                   |          |
| NALA                           | •     |                                                |                                                                       |                                          |                   |          |
|                                |       | al Copyright © All rights reserv<br>stics © De | ed with Chief Commissioner of<br>rsign & Developed By <u>National</u> | Land Administration, Govt. of Telangona, |                   |          |

3) You can check all the citizen side flows involved in the application and click on the Proceed button to move further into the application.

| orrer Abolt Le terrer<br>Norder Abolt Le terrer<br>Norder | C<br>Step 2<br>Wessvo (et/C)                                                                                                    | Step 3                   | Evî   🕐 kwal- |
|----------------------------------------------------------------------------------------------------|----------------------------------------------------------------------------------------------------|--------------------------|---------------|
| Registro                                                                                                    | drivence inditing to<br>numeric in matching to<br>numeric in matching to<br>properties lat:<br>apparties lat:<br>appart waveved with Chief Commissioner of<br>e Design & Deveged IV Settors In<br>commissioner of the set | Court Coses & Infination |               |

4) Enter Applicant's Personal & Property details, Court Details, Download undertaking form, and Upload Documents.

|                                 | Enor                                    |                                       | ORD OF RIGHTS                    |                        |   |                                     |
|---------------------------------|-----------------------------------------|---------------------------------------|----------------------------------|------------------------|---|-------------------------------------|
| Home > Court Cases & Intimation |                                         |                                       |                                  |                        | a | හාරා Welcome Ravali (CITIZEN) 🚸 🎫 🔿 |
|                                 | Applicant & Property Detai              | ils                                   |                                  |                        |   |                                     |
|                                 | Applicant Name*                         |                                       | Relation Name*                   | 5/0 ăoć 🗸              |   |                                     |
|                                 | Age                                     | 45                                    | Occupation*                      | FARMER   Dillio        | ~ |                                     |
|                                 | Address*                                |                                       | Applicant Mobile No*             |                        |   |                                     |
|                                 | Aadhaar Number*                         |                                       | District*                        | VIKARABAD   သီအတူးဘူညီ | ~ |                                     |
|                                 | Mandal*                                 | Pargi jäöñ 👻                          | Village"                         | Pargi  200             | ~ |                                     |
|                                 | Court Cases & Intimation Type*          | Allow Transaction on Survey/Sub-Div 🗸 | Survey/Sub-Division No.*         |                        | ~ |                                     |
|                                 | Khata No.*                              | ×                                     | Extent (Ac.Gts)*                 | 0.0001                 |   |                                     |
|                                 | Extent Under Court Order (Ac.           | 0.0001                                |                                  |                        |   |                                     |
|                                 | Gts)                                    |                                       |                                  |                        |   |                                     |
|                                 | Court Details                           |                                       |                                  |                        |   |                                     |
|                                 | Court Type <sup>*</sup>                 | DISTRICT COURT                        | Court Name*                      | vrkb dist court        |   |                                     |
|                                 | Court Location*                         | pargi                                 | Case Type <sup>*</sup>           | 38-E Patta             | ~ |                                     |
|                                 | Case Number/Year <sup>*</sup>           | /                                     | Court Order Date                 |                        |   |                                     |
|                                 | Are you a party to the case             | ○ Yes ● No                            | Is Pattadar a party to the case  | ○ Yes ● No             |   |                                     |
|                                 | Court Order Number                      |                                       | Operational Portion of the order |                        | 4 |                                     |
|                                 | Add Document                            |                                       |                                  |                        |   |                                     |
|                                 | Upload copy of court order <sup>*</sup> |                                       | Choose File sample.pdf           |                        |   |                                     |
|                                 | Upload Undertaking*                     | <u>*</u>                              | Choose File doc.pdf              |                        |   |                                     |
| _                               | Submit Reset                            |                                       |                                  |                        |   |                                     |

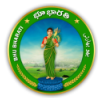

5) Application is successfully submitted. Visit Mee seva for completing ekyc.

| Home - Court Cases & Instruction |                                                                                                    | Application for intimating court of<br>via court order no<br>Please note your application no -<br>Meeseva centre for eKVC using m | ase on Survey/Sub division No.2/<br>is registered successfully.<br>CI250000020. Please visit nearest<br>entioned application no. |                                                             |             | Beurlo Welcome Rawall (CTTIZER) 🔹 🖽 O |
|----------------------------------|----------------------------------------------------------------------------------------------------|----------------------------------------------------------------------------------------------------|----------------------------------------------------------------------------------------------------|-------------------------------------------------------------|-------------|---------------------------------------|
|                                  | Applicant & Property Details<br>Applicant Name"<br>Age<br>Address"<br>Aadnaar Number "<br>Mandal"<br>Court Cases & Intimation Type"<br>JOats No."<br>Extent Under Court Order (Ac.<br>Ots)" | 5<br>48<br>1<br>Pargi 200 v<br>Altor Trensection on Survey/Sub-Dic v<br>6 0001                                                    | Occupation"<br>Applicant Meblie No"<br>District "<br>Village"<br>Survey/Sub-Division No."<br>Extent (Ac.Gta)"                    | 50(dot) V<br>Freitra (2d)<br>Wolfreit (2001)<br>Pugi (2001) | V<br>V<br>V |                                       |
|                                  | Court Details<br>Court Type"<br>Court Location"<br>Case Number/Year"<br>Are you a party to the case"<br>Court Order Number"                                                                 | District count                                                                                                    | Court Name"<br>Case Type"<br>Court Order Date"<br>Is Pattadar a party to the case"<br>Operational Portion of the order"          | with dist court<br>39 th Patta<br>O Yes III No              |             |                                       |
|                                  | Add Document Uplead copy of court order* Uplead Undertaking*  Gutent Reset                                                                                                    |                                                                                                    | Choose File service pot                                                                                                    |                                                             |             |                                       |

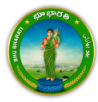